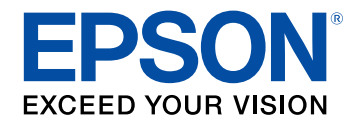

# Navodila za uporabo Epson Wireless Transmitter Settings

| Simboli v tem priročniku 3                                                                                                    |
|----------------------------------------------------------------------------------------------------|
| Uporaba priročnika za iskanje informacij                                                                                                    |
| Iskanje po ključni besedi                                                                                                    |
| Neposredni preskok z zaznamkov                                                                                                    |
|                                                                                                    |
| Uvod v programsko opremo Epson Wireless<br>Transmitter Settings 5                                                                                    |
| Funkcije programske opreme Epson Wireless Transmitter<br>Settings6                                                                                   |
| Prva namestitev programske opreme 7                                                                                                    |
| Nastavitev programske opreme                                                                                                    |
| Sistemske zahteve za programsko opremo Epson Wireless Transmitter Settings . 8<br>Pridobivanje programske opreme Epson Wireless Transmitter Settings |
| Izvajanje povezovanja in posodabljanje vdelane                                                                                                    |
| programske opreme 9                                                                                                    |
| Izvajanje povezovanja10                                                                                                    |
| Posodobitev vdelane programske opreme 13                                                                                                    |
| Odpravljanje težav 15                                                                                                    |
| Reševanje težav s povezovanjem in posodabljanjem vdelane                                                                                             |
| Rešitve, kadar ne morete izbrati sprejemnika                                                                                                    |

Rešitve, kadar ne morete izvesti povezovanja ...... 16

| Rešitve, kadar ne morete posodobiti vdelane programske opr | eme 16 |
|------------------------------------------------------------|--------|
| Dodatek                                                    | 17     |
| Odstranjevanje programske opreme                           | 18     |
| Obvestila                                                  |        |
| Obvestilo o avtorskih pravicah                             |        |
| Več o načinu zapisa                                        |        |
| Splošno obvestilo                                          |        |
| Avtorske pravice                                           |        |

#### 2

# Simboli v tem priročniku

#### Varnostni simboli

V priročnikih in na projektorju so grafični simboli in oznake, ki označujejo vsebino, ki opisuje varno uporabo izdelka. Preberite in natančno upoštevajte navodila, ki so označena s temi simboli in oznakami, da se izognete poškodbam oseb ali lastnine.

| ▲ Opozorilo    | Ta simbol označuje informacije, ki lahko povzročijo telesne poškodbe ali celo smrt, če jih prezrete.                                 |
|----------------|----------------------------------------------------------------------------------------------------|
| \land Previdno | Ti simboli označujejo informacije, ki jih morate upoštevati, sicer lahko z nepravilno uporabo povzročite poškodbe ali okvaro opreme. |

#### Simboli za splošne informacije

|                       | Ta oznaka označuje postopke, ki lahko povzročijo škodo ali poškodbo, če niste dovolj previdni. |
|-----------------------|------------------------------------------------------------------------------------------------|
| Pozor                 |                                                                                                |
|                       | Ta oznaka označuje dodatne informacije, ki so lahko uporabne.                                  |
| [Ime gumba]           | Označuje imena gumbov na daljinskem upravljalniku ali nadzorni plošči.                         |
|                       | Primer: gumb [Esc]                                                                             |
| Ime menija/nastavitve | Označuje meni projektorja in imena nastavitev.                                                 |
|                       | Primer:                                                                                        |
|                       | Izberite meni Slika                                                                            |
|                       | Slika > Dodatno                                                                                |
| ••                    | Ta oznaka označuje povezave do sorodnih strani.                                                |
| •                     | Ta oznaka označuje nivo trenutnega menija projektorja.                                         |

#### ✤ Sorodne povezave

• "Uporaba priročnika za iskanje informacij" str.4

Priročnik v obliki datoteke PDF vam omogoča iskanje informacij po ključni besedi ali pa direkten premik na določeno poglavje z uporabo zaznamkov. Natisnete lahko tudi samo tiste strani, ki jih potrebujete. To poglavje pojasnjuje uporabo priročnika v obliki datoteke PDF, ki ste jo odprli s programom Adobe Reader X na vašem računalniku.

#### Sorodne povezave

- "Iskanje po ključni besedi" str.4
- "Neposredni preskok z zaznamkov" str.4
- "Tiskanje samo tistih strani, ki jih potrebujete" str.4

- Operacijski sistem Mac: pridržite ukazno tipko in nato pritisnite  $\leftarrow.$ 

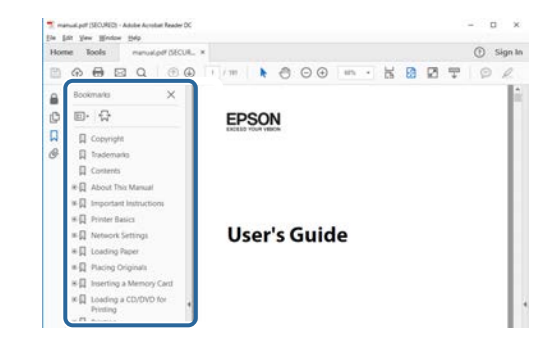

## Iskanje po ključni besedi

Kliknite **Uredi** > **Napredno iskanje**. V okno za iskanje vnesite ključno besedo (besedilo) za informacijo, ki jo želite poiskati in nato kliknite **Išči**. Rezultati iskanja so prikazani v obliki seznama. Kliknite na kateri koli rezultat iskanja, da se premaknete na tisto stran.

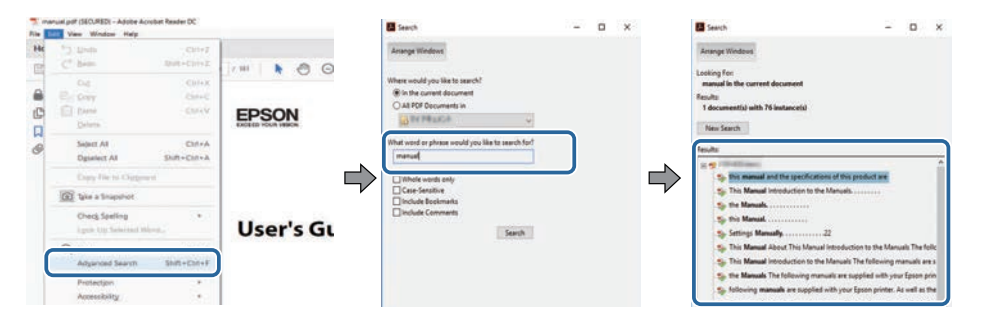

## Neposredni preskok z zaznamkov

Kliknite na naslov, da se premaknete na tisto stran. Kliknite + ali > za ogled podrejenih naslovov v tistem poglavju. Če se želite vrniti na prejšnjo stran, na tipkovnici izvedite naslednje operacije.

• Operacijski sistem Windows: pridržite tipko Alt, in nato pritisnite gumb ←.

## Tiskanje samo tistih strani, ki jih potrebujete

Določite in natisnete lahko tudi samo tiste strani, ki jih potrebujete. v meniju **Datoteka** kliknite na **Natisni** in nato pod **Strani za tiskanje** pri možnosti **Strani** navedite strani, ki jih želite natisniti.

• Če želite navesti niz zaporednih strani, med prvo in zadnjo stranjo stran vnesite vezaj.

Primer: 20-25

• Če želite navesti strani, ki si ne sledijo zaporedno, strani ločite z vejicami. Primer: 5, 10, 15

| rint                                                           |           |          |                |                               | 3            |
|----------------------------------------------------------------|-----------|----------|----------------|-------------------------------|--------------|
| Prigten                                                        | er intere | ~        | Properties     | Advanced                      | Hela 👁       |
| Sopies: 1                                                      | 1         |          | Print in grays | cale (black and white)<br>r ① |              |
| Pages to Print                                                 |           |          |                | Comments & For                | ms           |
| O AN                                                           |           |          |                | Document and M                | larkups 😪    |
| (a) Partes 20-25                                               | -         |          | 1              | Surremarice Ca                | irentritetta |
| <ul> <li>more opcons</li> <li>Page Sister &amp; Has</li> </ul> | dia (i)   |          | ,              | Scale: 97%<br>8.27 x 11.6     | 9 Inches     |
| rage sizing or riat                                            | Onstar    | Multiple | Broklet        |                               |              |

## Uvod v programsko opremo Epson Wireless Transmitter Settings

Za več podrobnosti o programski opremi Epson Wireless Transmitter Settings si oglejte te informacije.

#### ✤ Sorodne povezave

• "Funkcije programske opreme Epson Wireless Transmitter Settings" str.6

Programska oprema Epson Wireless Transmitter Settings vam omogoča, da lahko izvedete povezovanje med oddajnikom in sprejemnikom, kot je bazna enota ali podprti projektor, in posodobite vdelano programsko opremo za oddajnik.

Nadzirate lahko tudi pasovno širino povezave podatkov, kadar jih prenašate v sprejemnik.

# Prva namestitev programske opreme

Upoštevajte ta navodila za namestitev programske opreme Epson Wireless Transmitter Settings.

- Sorodne povezave
- "Nastavitev programske opreme" str.8

Oglejte si sistemske zahteve za zagon programske opreme.

#### Sorodne povezave

- "Sistemske zahteve za programsko opremo Epson Wireless Transmitter Settings" str.8
- "Pridobivanje programske opreme Epson Wireless Transmitter Settings (Windows/Mac)" str.8

## Sistemske zahteve za programsko opremo Epson Wireless Transmitter Settings

Vaš računalnik mora izpolnjevati naslednje sistemske zahteve za uporabo programske opreme Epson Wireless Transmitter Settings.

| Zahteva                   | Windows                                                                                                    | Mac                                                                                                  |
|---------------------------|----------------------------------------------------------------------------------------------------|----------------------------------------------------------------------------------------------------|
| Operacijski<br>sistem     | <ul> <li>Windows 8.1</li> <li>Windows 8.1 (32- in 64-bitni)</li> <li>Windows 8.1 Pro (32- in 64-bitni)</li> <li>Windows 8.1 Enterprise (32-in 64-bitni)</li> <li>Windows 10</li> <li>Windows 10 Home (32- in 64-bitni)</li> <li>Windows 10 Pro (32- in 64-bitni)</li> </ul> | macOS<br>• 10.13.x (64-bitni)<br>• 10.14.x (64-bitni)<br>• 10.15.x (64-bitni)<br>• 11.0.x (64-bitni) |
|                           | • Windows 10 Enterprise (32- in 64-bitni)                                                                                                    |                                                                                                    |
| Procesor                  | Intel Core2Duo ali hitrejši<br>(priporočen je Intel Core i3 ali<br>hitrejši)                                                                                                    | Intel Core2Duo ali hitrejši<br>(priporočen je Intel Core i5<br>ali hitrejši)                         |
| Pomnilnik                 | 2 GB ali več<br>(priporočeno 4 GB ali več)                                                                                                    |                                                                                                    |
| Prostor na trdem<br>disku | 50 MB ali več                                                                                                    |                                                                                                    |

| Zahteva | Windows                            | Mac |
|---------|------------------------------------|-----|
| Zaslon  | Ločljivost višja od 800 × 600 (SVG | GA) |

## Pridobivanje programske opreme Epson Wireless Transmitter Settings (Windows/Mac)

Pridobite najnovejšo različico programske opreme Epson Wireless Transmitter Settings.

Obiščite epson.sn.

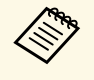

Pred uporabo programske opreme Epson Wireless Transmitter Settings morate namestiti Microsoft .NET Framework 4.6.2 ali novejšo različico (Windows).

# Izvajanje povezovanja in posodabljanje vdelane programske opreme

Za izvajanje povezovanja med oddajnikom in sprejemnikom, kot je bazna enota ali podprti projektor, in posodabljanje vdelane programske opreme sledite naslednjim navodilom.

#### ✤ Sorodne povezave

- "Izvajanje povezovanja" str.10
- "Posodobitev vdelane programske opreme" str.13

## Izvajanje povezovanja

Za povezavo sprejemnika, kot je bazna enota ali podprti projektor, lahko podatke omrežja zapišete v brezžični oddajnik.

- Povezovanje lahko izvedete s projektorji, ki podpirajo brezžični predstavitveni sistem.
- Če je bila po povezovanju spremenjena naslednja nastavitev v meniju **Omrežje** sprejemnika, morate znova izvesti povezovanje.
  - Bazna enota: Ime bazne enote
  - Podprti projektor: Ime projektorja ali Geslo
- Izberite potrebne nastavitve za povezavo računalnika v brezžično omrežje LAN. Za več podrobnosti glejte dokumentacijo, ki je bila priložena računalniku.
- 2 Če želite izvesti povezovanje s projektorjem, projektor nastavite tako, kot je navedeno v nadaljevanju.
  - Namestite modul za brezžični LAN Epson.
  - Vklopite nastavitev Preprosta dostopna točka.
- 3 Izberite **Začni seznanitev** v meniju **Omrežje** bazne enote ali projektorja.
- 4
  - Zaženite programsko opremo Epson Wireless Transmitter Settings.
  - Windows: Dvokliknite Epson Wireless Transmitter Settings.exe.
  - Mac: Dvokliknite Epson Wireless Transmitter Settings.app.

## 5

Izberite Seznani s podrejenim projektorjem (bazno enoto ali združljivim projektorjem).

| Aplikacija vam omogoća, da seznanite brezžični oddajnik in posodobite<br>vdelano programsko opremo. | IPSON . |
|----------------------------------------------------------------------------------------------------|---------|
| Seznani s podrejenim projektorjem (bazno enoto ali združljivim<br>projektorjem)                     | Y       |
|                                                                                                    |         |
| Posodobi vdelano programsko opremo brezžičnega oddajnika                                            | 5       |
| Zapri aplikacijo                                                                                    | - H 💊 - |
|                                                                                                    |         |

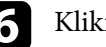

#### Kliknite Naprej.

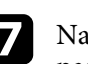

Na seznamu izberite sprejemnik, s katerim se želite povezati, in izberite pasovno širino, nato pa kliknite **Povezovanje**.

| Izbira podrejenega projektorja                                                                                                    | Ime podrejenega projektorja | SSID       |
|----------------------------------------------------------------------------------------------------|-----------------------------|------------|
|                                                                                                    | PJ_00000000                 | XXXXXXXXX  |
| Iskanie razpoložijivega podrejenega projektorija (bazne enote                                                                       | PJ_00000001                 | XXXXXXXXX  |
| ali združljivega projektorja).                                                                                                    | PJ_0000002                  | *******    |
| Izbente podrejeni projektor (bazno enoto ali združjiv<br>projektor), s katerim se želite seznaniti in nato vzpostaviti<br>povezavo. | PJ_00000004                 | XXXXXXXXXX |
| uporativjeno pasovno sirino ianko nastavite z brezbičnim<br>oddajnikom v naslednjih nastavitveh.<br>Uporabi pasovno širino          |                             |            |
| <ul> <li>Visoka ločljivost (25 Mbps)</li> </ul>                                                                                     |                             |            |
| Standardna ločijivost (15 Mbps)                                                                                                    |                             |            |
| <ul> <li>Nizka ločljivost (7 Mbps)</li> </ul>                                                                                       |                             |            |
|                                                                                                    | 4                           |            |

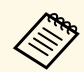

Pasovno širino izberite na podlagi svojega omrežnega okolja.

- Visoka ločljivost (25 Mbps): Nadzira pasovno širino podatkov do 25 Mb/s in prenese sliko z visoko ločljivostjo.
- **Standardna ločljivost (15 Mbps)**: Nadzira pasovno širino podatkov do 15 Mb/s in prenese sliko s standardno ločljivostjo.
- Nizka ločljivost (7 Mbps): Nadzira pasovno širino podatkov do 7 Mb/s. Kakovost projicirane slike bo morda nižja, vendar bo manjša tudi obremenitev omrežja.

Pasovna širina lahko občasno preseže izbrano vrednost, ker je vsaka od vrednosti na seznamu 30-sekundno povprečje.

Pasovno širino lahko izberete za vsak brezžični oddajnik posebej.

Če se prikaže naslednji zaslon, vnesite geslo, nastavljeno v bazni enoti ali projektorju, in nato kliknite **Naprej**.

| Epson Wireless Transmitter Settings                                                                                                    |        |
|----------------------------------------------------------------------------------------------------|--------|
| Vnos gesla                                                                                                    |        |
| Ime podrejenega projektorja : PJ_00000000<br>SSID : XXXXXXXXXXXXXXXXXXXXXXXXXXXXXXXXXXX                                                       |        |
| Za seznanitev s tem podrejenim projektorjem potrebujete geslo.<br>Če gesla ne poznate, se obrnite na administratorja podrejenega projektorja. |        |
| Geslo                                                                                                    |        |
|                                                                                                    |        |
|                                                                                                    |        |
|                                                                                                    |        |
|                                                                                                    | _      |
| Nazai                                                                                                    | Naprei |

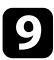

8

Brezžični oddajnik povežite v vrata USB na svojem računalniku.

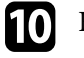

#### Kliknite Seznani.

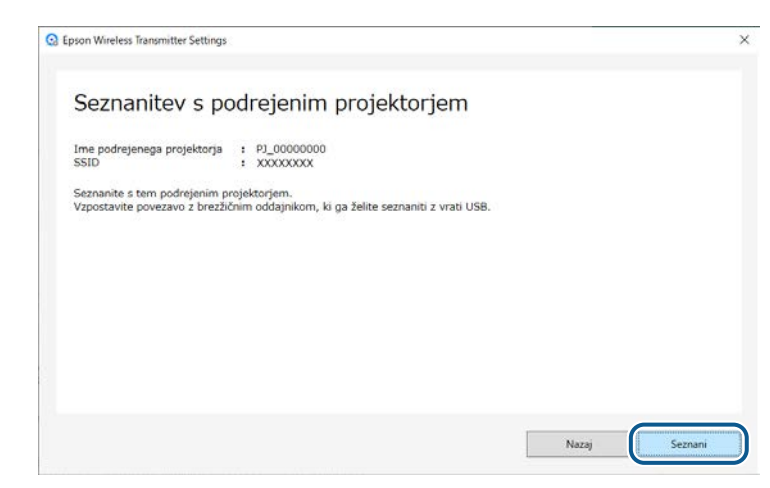

Ko je povezovanje končano, se na računalniškem zaslonu prikaže sporočilo o dokončanju.

## \Lambda Previdno

Ne izključite brezžičnega oddajnika ali napajalnega kabla sprejemnika med povezovanjem. Če izključite napajalni kabel ali brezžični oddajnik, se sprejemnik morda ne bo pravilno zagnal. Preden prekinete povezavo z brezžičnim oddajnikom, se prepričajte, da se je prikazalo sporočilo o dokončanju.

#### Naredite nekaj od tega:

- Če želite povezati drug brezžični oddajnik, izberite Seznanite drug brezžični oddajnik. Nato se vrnite na 8. korak.
- Če ste dokončali povezovanje, izberite Zaključi.

### Znova kliknite Zaključi.

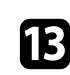

11

Za izhod iz načina za seznanjanje pritisnite gumb [Enter] [] ali [Esc] na daljinskem upravljalniku ali nadzorni plošči sprejemnika.

S seznanjenim brezžičnim oddajnikom lahko računalnike Windows/Mac povežete s sprejemnikom in enostavno projicirate svoje slike. Za podrobnosti glejte *Epson Wireless Presentation System Priročnik za uporabnika*. Vdelano programsko opremo oddajnika lahko posodobite.

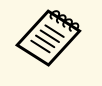

Stranka je sama odgovorna za posodabljanja vdelane programske opreme. Če posodobitev vdelane programske opreme ne uspe zaradi težav, kot je izpad elektrike ali težav v komunikaciji, bomo za morebitna potrebna popravila zaračunali pristojbino.

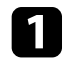

Vdelano programsko opremo projektorja prenesite s spletnega mesta Epson.

- Ne spreminjajte imena datoteke vdelane programske opreme. Če ime datoteke spremenite, se posodobitev vdelane programske opreme ne bo začela.
  - Preverite, ali kopirana datoteka vdelane programske opreme ustreza vašemu modelu projektorja. Če datoteka vdelane programske opreme ni ustrezna, se posodobitev vdelane programske opreme ne bo začela.

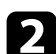

Zaženite programsko opremo Epson Wireless Transmitter Settings.

- Windows: Dvokliknite Epson Wireless Transmitter Settings.exe.
- Mac: Dvokliknite Epson Wireless Transmitter Settings.app.

3

Izberite Posodobi vdelano programsko opremo brezžičnega oddajnika.

| A -Manufa and a second to be a file of a second to be a file of the second of the                   |         |
|----------------------------------------------------------------------------------------------------|---------|
| Aplikacija vam omogoca, da seznanite prezzični oddajnik in posodobite<br>vdelano programsko opremo. | IPSON . |
| Seznani s podrejenim projektorjem (bazno enoto ali združljivim<br>projektorjem)                     | T       |
| Posodobi vdelano programsko opremo brezžičnega oddajnika                                            | 6       |
| Zapri aplikacijo                                                                                    | - F 🔌 - |
|                                                                                                    |         |

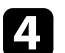

Brezžični oddajnik povežite v vrata USB na svojem računalniku.

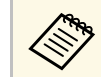

Trenutno različico vdelane programske opreme lahko pogledate na zaslonu aplikacije.

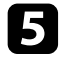

Izberite **Prebrskaj...** in določite preneseno datoteko vdelane programske opreme, nato pa kliknite **Naprej**.

| Epson Wireless Transmitter Settings                                                                                                    | ×      |
|----------------------------------------------------------------------------------------------------|--------|
| Določitev datoteke z vdelano programsko opremo                                                                                                    |        |
| Določite datoteko z vdelano programsko opremo, ki jo želite uporabiti za posodobitev.                                                                    |        |
| Datoteko z vdelano programsko opremo za brezžični oddajnik lahko prenesete z Epsonove spletne strani.                                                    |        |
| Trenutna različca vdelane programske opreme 1 X0000000X<br>Datoteka z vdelano programsko opremo za posodobitev<br>X:VXXXXXXXXXXXXXXXXXXXXXXXXXXXXXXXXXXX |        |
| Nazai                                                                                                    | Naprei |
| Nazaj                                                                                                    | Naprej |

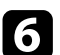

#### Kliknite Posodobi.

| Posodobitev vdelane pro                                                                                  | gramske opreme                                                 |  |
|----------------------------------------------------------------------------------------------------|----------------------------------------------------------------|--|
| Posodobitev opravite s pomočjo te datoteke z vde<br>Brezžični oddajnik, ki ga želite posodobiti, povežit | lano programsko opremo.<br>e z vrati USB na vašem računalniku. |  |
| Posodobitev vdelane programske opreme bo traja                                                           | la približno 3 minut.                                          |  |
| Trenutna različica vdelane programske oprem                                                              | : xxxxxxxxxx                                                   |  |
| Različica vdelane programske opreme za<br>posodobitev                                                    | : XXXXXXXXX                                                    |  |
|                                                                                                    |                                                                |  |
|                                                                                                    |                                                                |  |
|                                                                                                    |                                                                |  |
|                                                                                                    |                                                                |  |
|                                                                                                    |                                                                |  |

## \Lambda Previdno

Med posodabljanjem ne izklopite računalnika ali odklopite brezžičnega oddajnika iz računalnika. Preden prekinete povezavo z brezžičnim oddajnikom, se prepričajte, da se je prikazalo sporočilo o dokončanju.

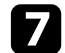

8

9

Upoštevajte navodila na zaslonu.

Ko se posodobitev konča, izvedite korake za varno odstranitev brezžičnega oddajnika iz računalnika.

Če želite posodobiti vdelano programsko opremo za drug brezžični oddajnik, kliknite **Posodobi vdelano programsko opremo za drug brezžični oddajnik**, vrnite se na 5. Korak in upoštevajte navodila na zaslonu.

Ko se posodobitev konča, kliknite Zaključi posodobitev vdelane programske opreme.

# Odpravljanje težav

Rešitve za težave pri uporabi programske opreme Epson Wireless Transmitter Settings najdete v tem razdelku.

#### Sorodne povezave

• "Reševanje težav s povezovanjem in posodabljanjem vdelane programske opreme" str.16

Glede na situacijo poskusite z naslednjimi rešitvami.

#### Sorodne povezave

- "Rešitve, kadar ne morete izbrati sprejemnika" str.16
- "Rešitve, kadar ne morete izvesti povezovanja" str.16
- "Rešitve, kadar ne morete posodobiti vdelane programske opreme" str.16

## Rešitve, kadar ne morete izbrati sprejemnika

Če ne morete izbrati sprejemnika (bazne enote ali podprtega projektorja), poskusite z naslednjimi rešitvami.

- Prepričajte se, da je sprejemnik vklopljen.
- Preglejte okolje, v katerem je nameščen sprejemnik.
- V projektor pravilno namestite ustrezno enoto za brezžični LAN. Za podrobnosti glejte *Priročnik za uporabnika* projektorja.
- Poiščite morebitne ovire med računalnikom in sprejemnikom ter jih premaknite, da izboljšate komunikacijo.
- Preverite omrežne nastavitve sprejemnika.
- Vklopite nastavitev Preprosta dostopna točka projektorja.
- Izberite Začni seznanitev.
- Po potrebi vklopite nastavitev za brezžični LAN.
- Ko boste zamenjali prvotno geslo projektorja, nastavite isto geslo za računalnik in projektor.
- V sprejemniku zaprite meni z nastavitvami omrežja.
- Preverite omrežne nastavitve računalnika.
- Uporabljati morate računalnik, ki se lahko poveže z brezžičnim omrežjem LAN.
- Omogočite brezžični LAN ali AirPort v računalniku.

## Rešitve, kadar ne morete izvesti povezovanja

Če ne morete izvesti povezovanja, poskusite z naslednjimi rešitvami.

• Prepričajte se, da je brezžični oddajnik pravilno povezan.

# Rešitve, kadar ne morete posodobiti vdelane programske opreme

Če ne morete posodobiti vdelane programske opreme, poskusite z naslednjimi rešitvami.

- Datoteka vdelane programske opreme je morda poškodovana. Znova prenesite vdelano programsko opremo in jo nato poskusite znova posodobiti.
- Prepričajte se, da je brezžični oddajnik pravilno povezan.

# Dodatek

Več informacij o programski opremi Epson Wireless Transmitter Settings najdete v teh poglavjih.

### Sorodne povezave

- "Odstranjevanje programske opreme" str.18
  "Obvestila" str.19

Iz računalnika odstranite preneseno datoteko.

Pomembna obvestila o programski opremi najdete v teh razdelkih.

#### Sorodne povezave

- "Obvestilo o avtorskih pravicah" str.19
- "Več o načinu zapisa" str.19
- "Splošno obvestilo" str.19
- "Avtorske pravice" str.20

## Obvestilo o avtorskih pravicah

Vse pravice pridržane. Brez predhodnega pisnega dovoljenja družbe Seiko Epson Corporation nobenega dela tega dokumenta ni dovoljeno razmnoževati, shranjevati v sistemu za arhiviranje ali pošiljati v kakršni koli obliki ali na kakršen koli način, ne elektronski ne mehanski, ne s fotokopiranjem, snemanjem ali kako drugače. V zvezi z uporabo informacij v tem dokumentu ne prevzemamo nobene odgovornosti za morebitne kršitve patentov. Prav tako ne prevzemamo nikakršne odgovornosti za škodo, ki izvira iz uporabe informacij v tem dokumentu.

Družba Seiko Epson Corporation in njena lastniško povezana podjetja kupcu tega izdelka ali tretjim osebam niso odgovorna za škodo, izgube ali stroške, ki jih kupec ali tretje osebe utrpijo zaradi nesreče, napačne uporabe ali zlorabe tega izdelka, nedovoljenih sprememb, popravil ali dopolnitev tega izdelka oziroma (razen v ZDA) ravnanja, ki ni skladno z navodili družbe Seiko Epson Corporation za uporabo in vzdrževanje.

Družba Seiko Epson Corporation ni odgovorna za škodo ali težave, ki nastanejo zaradi uporabe dodatne opreme ali kakršnih koli potrošnih izdelkov, ki jih družba Seiko Epson Corporation ni označila kot izvirne izdelke Epson ali odobrene izdelke Epson.

Vsebina tega priročnika lahko spremenimo ali posodobimo brez predhodnega obvestila.

Slike v tem priročniku se lahko razlikujejo od dejanskega projektorja.

## Več o načinu zapisa

- Operacijski sistem Microsoft Windows 8.1
- Operacijski sistem Microsoft<sup>®</sup> Windows<sup>®</sup> 10

Zgoraj navedena operacijska sistema sta v tem priročniku poimenovana »Windows 8.1« in »Windows 10«. Poleg tega se za ta dva operacijska sistema uporablja skupni izraz »Windows«.

- macOS 10.13.x
- macOS 10.14.x
- macOS 10.15.x
- macOS 11.0.x

V tem priročniku je skupni izraz »Mac« uporabljen za vse operacijske sisteme, navedene zgoraj.

## Splošno obvestilo

EPSON je registrirana blagovna znamka, EXCEED YOUR VISION in njegov logotip pa sta registrirani blagovni znamki ali blagovni znamki družbe Seiko Epson Corporation.

Mac in macOS sta registrirani blagovni znamki družbe Apple Inc.

Microsoft in Windows sta blagovni znamki ali registrirani blagovni znamki družbe Microsoft Corporation v Združenih državah in/ali drugih državah.

Imena drugih izdelkov v tem dokumentu so uporabljena le za namene prepoznavanja in so lahko blagovne znamke njihovih lastnikov. Epson se odpoveduje katerim koli in kakršnim koli pravicam do teh znamk.

Avtorske pravice za programsko opremo: izdelek uporablja brezplačno programsko opremo in programsko opremo, za katero ima to podjetje pravice.

## Obvestila

## Avtorske pravice

Te informacije se lahko spremenijo brez obvestila. © 2021 Seiko Epson Corporation 2021.2 414138200SL